ストール手順 0.インストール前に決定しておく必要のある情報 1.Java などのアプリケーションのインストール(APPS) 2.bin, webapps などのユーザーアプリケーションのインストール(UAP) 3.bin¥init.bat の書き換え(ドライプ設定、メモリ設定) 4.java¥tomcat¥conf¥server.xmlの書き換え(ドライプ設定、認証DB設定) 5.SystemResource.properties の書き換え(接続DB設定) 6.リソースファイルのコンパイル 7.bin¥startup.bat のスタートアップメニューへの登録 8.Tomcat 実行 インストール手順 8 . Tomcat 実行 9 . ブラウザでの動作確認 おまけ , build フォルダは、インストール時のWebエンジンの全ソースファイルです。 Program フォルダは、よく使うであろうZIP/LZH解凍ツール、テキストエディタ等です。 これらは、インストールする必要はありません。 適宜、ご判断願います。 \_\_\_\_\_ 0.インストール前に決定しておく必要のある情報 インストール前に下記の事前情報を調査、決定しておいてください。 ・インストール先のOS
・APPS ドライブ名
・UAP ドライブ名
・最大使用メモリ 例) Windows 2000 例) H: 例) G: 例) - Xmx128m ・初期使用メモリ 例) -Xms64m 例) jdbc:oracle:thin:@HN5191:1521:ORCL ・認証用接続DB情報 ・接続先DB情報 例) jdbc:oracle:thin:@hn5132:1521:HN5132 APPSドライブは、アプリケーションのインストールドライブです。 UAPドライブは、ユーザーアプリケーションドライブです。 通常 MISでは、APPS(H:) UAP(G:)となります。 どちらも、(D:)ドライブにするという方法もあります。 Java , Tomcat などのアプリケーションのインストール (APPS) CD-ROM より、APPSドライブに java フォルダをコピーします。 2.bin, webapps などのユーザーアプリケーションのインストール(UAP) CD-ROM より、UAPドライブに bin, webapps フォルダをコピーします。 3. bin¥init.bat の書き換え(ドライブ設定、メモリ設定) \$UAP¥bin¥init.bat を書き換える。 A P P S のドライブ名 U A P のドライブ名 set APPS=H: set UAP=G: set CATALINA\_OPTS=-server -Xms64m -Xmx128m X m s は、初期使用メモリ X m x は、最大使用メモリ Java 起動時使用メモリ 使用メモリは、Webアプリケーションのみの場合は、 最大使用メモリ 実メモリの半分 初期使用メモリ 最大使用メモリの半分 を目安に、設定すれば問題ありません。 4. java¥tomcat¥conf¥server.xmlの書き換え(ドライブ設定、認証DB設定) \$APPS¥java¥tomcat¥conf¥server.xml を書き換える。 ・ドライブ設定 <Host name="localhost" debug="0" appBase="G:\u00e4webapps" unpackWARs="true"> UAPのドライブ ・認証DB設定 <Realm className="org.apache.catalina.realm.JDBCRealm" debug="99" driverName="oracle.jdbc.driver.OracleDriver" connectionName="WA" connectionPassword="WA" connectionURL="idbc:oracle:thin:@HN5191:1521:ORCL" userTable="UD03" userNameCol="userid" userCredCol="pass" userRoleTable="UD03" roleNameCol="userid" /> ・コンテキスト設定 コンテキストの設定は、開発環境と同じなので、書き換える必要はありません。 <Context path="/zw" docBase="zw" debug="0" reloadable="true" crossContext="true"> <Logger className="org.apache.catalina.logger.FileLogger" prefix="localhost\_zw\_log." suffix=".txt" timestamp="true"/> 5 . SystemResource.properties の書き換え(接続DB設定) 本番環境のデータベースサーバーの設定を行います。 \$UAP¥webapps¥プロジェクトID¥src¥resource¥SystemResource.properties

Readme.txt

の、DEFAULT\_DB\_URL = jdbc:oracle:thin:@DBサーバー:1521:SID を、変えてください。 例:DEFAULT\_DB\_URL = jdbc:oracle:thin:@hn5132:1521:HN5132 リソースファイルのコンパイル \$UAP¥webapps¥プロジェクトID¥src¥jccall.bat を、ダブルクリックして、リソースファイルのコンパイルを行ってください。 なお、画面上からリソースファイルをコンパイルしている場合は、 起動用jccall.batは、絶対パスで記述する必要があります。 必要な場合は、各自書き換えて、テストしておいてください。 7. bin¥startup.batのスタートアップメニューへの登録
 TOMCATは、サービス化していません。(未検証のため)
 OS再起動時に自動的にWebサーバーを起動するために、スタートメニューに
 startup.batのショートカットを登録しておいてください。
 Windows 2000の場合は、下記フォルダです。
 C: YDogumenta and SattingerYALL Warry スタートメニューメプログラムメスタート
 WINDOWS 2000 の場合は、下記フォルタビタ。 C:¥Documents and Settings¥AII Users¥スタート メニュー¥プログラム¥スタートアップ 8. Tomcat 実行 \*UAP¥bin¥startup.bat をダブルクリックすれば、TOMCAT が起動します。 \$UAP¥bin¥shutdown.bat で、停止することを確認しておいてください。 なお、startup.bat を実行すると、内部で shutdown.bat を call しています。 (startup.bat は、再起動:リスタート も兼ねています。) そのため、初めて Tomcatを起動する場合は、下記のエラーが発生しますが問題ありません。 Catalina.stop: java.net.ConnectException: Connection refused: connect java.net.ConnectException: Connection refused: connect at java.net.PlainSocketImpl.socketConnect(Native Method) \$UAP¥bin¥workdelete.bat の動作確認も行っておくことを推奨いたします。 これにより、旧(開発環境)でコンパイルされた JSPのクラスファイルが、 すべて削除されます。クラスファイルの整合性不一致等の発生を防止できます。 ただし、初めてアクセスされる画面は、コンパイル時間が必要なため、 画面が表示されるまで、遅くなりますので、あらかじめすべての画面にアクセスして コンパイルしておくか、ユーザーに説明を行い、納得していただいておく必要があります。 9.ブラウザでの動作確認 http://サーバー名:8080/プロジェクトID/jsp/index.jsp でアクセスして、 起動すれば、正常です。 簡易インストールバッチコマンド (setup\_zw.bat) のサポート これらの設定手順のうち、1~5までは、事前情報をもとに、あらかじめ 作成しておける情報です。 設定しておいたファイルをコピーするだけであれば、現地インストールの手間が 削減できます。 setup\_zw.bat により、ZW 用にカスタマイズされたファイルをコピーする バッチコマンドを用意しました。